# **E**П GL05Pかんたん セットアップマニュアル ポータブル デバイス編

# **፪源を入れる**

- 電源ボタン(0/WiFi)を約5秒間 押して電源を入れます。
- **2**本体ディスプレイに**しま**のマー クが表示されていることを確認 してください。

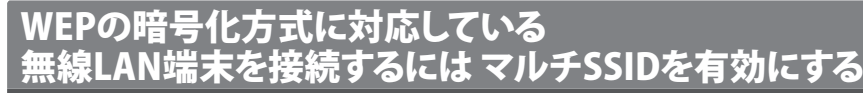

oodetUUIKI EJE

マルチSSID機能(SSID2)を有効にすると、ゲーム機などWEPのみに対応した無線 LAN端末とWPAに対応したパソコンなどの無線LAN端末を混在して同時に利用す ることができます。ゲーム機など、「WEP」に対応している無線LAN端末を接続する 場合は、以下の手順にマルチSSID機能を有効にして、SSID2に接続してください。 1 対応するWebブラウザを搭載したパソコンなどの無線LANで接続します。

- 2 Webブラウザを起動し、アドレス入力欄に「http://pocketwifi.home」と 入力してGL05P設定ツールを起動します。
- 3 パスワードを入力して、「ログイン」をクリックします。
- ・お買い上げ時の設定ツールのログインパスワードは「admin」に設定されて います。
- 「設定」→「無線LAN設定」→「無線LAN基本設定/セキュリティ」の順に クリックします。
- 「SSID2設定」で「SSID2無効/有効」を「有効」に設定し、「適用」をクリッ 5 クします。
  - ・SSID2の初期値は無効になっています。

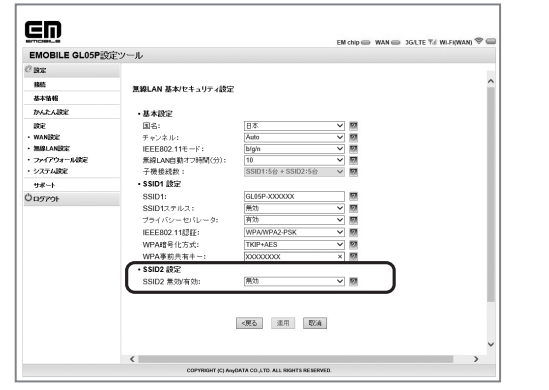

#### 注意

・お買い上げ時のSSID1、SSID2については、同梱の無線LAN初期設定シールの「SSID1、SSID2」欄を参 照してください。

・SSID2とWi-Fi(WAN)は同時に接続できません。

・SSID2で接続した場合は、GL05P設定ツールに接続できません。

### ニンテンドー3DS LL/3DS/DSi LL/DSi/DS/DS Lite につなごう

手順は、無線LANセキュリティ設定の暗号化方式が「WPA」の場合を例にして説明し ています。

- ※本書に記載されているニンテンドー 3DS LL/3DS/DSi LL/DSi/DS/DS Liteの接続方 法は、イー・アクセス株式会社が独自に検証・制作したものです。本内容について 任天堂へのお問い合わせはご遠慮ください。
- ※ ニンテンドーDS/DS LiteではニンテンドーWi-Fiコネクション対応ソフトが必要に なります。
- ※ ニンテンドーDS/DS Liteの場合では、暗号化方式が「WPA/WPA2」では接続できま せん。GL05P設定ツールを利用して、SSID2を有効にし、SSID2で接続してください。

#### 注意

無線LANセキュリティ設定を変更すると、すでに接続設定済みの無線LAN端末が接続できなくなりま すのでご注意ください。

# 1 メニューから、次の順番に項目をタッチします。

- ・ニンテンドーDS/DS Liteでは、ニンテンドーWi-Fiコネクション対応ソフトを 起動し、「Wi-Fiコネクション設定」画面を表示します。
- ・操作方法については、各ソフトの取扱説明書を参照してください。
- ・ニンテンドー DSi LL/DSiをご利用の場合、DS専用ソフトでは「上級者設定」 を使った接続は使用できません。
- ▶ ニンテンドー3DS LL/3DSの場合
- 「本体設定」→「はじめる」→「インターネット設定」→「インターネット接続設 定」→「接続先の登録」→「自分で設定する」
- ▶ニンテンドー DSiの場合 「本体設定」→「インターネット」→「接続設定」→「上級者設定」→「未設定」と 表示されている接続先の1つをタッチ
- ▶ニンテンドーDS/DS Liteの場合 「Wi-Fi接続先設定」→「未設定」と表示されている接続先の1つをタッチ

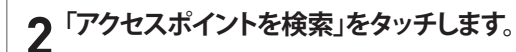

- 一覧画面から本製品の「SSID」(GL05P-XXXXXX)が表示されている項 3 目をタッチします。
- ・「SSID」については、同梱の無線LAN初期設定シールの「SSID」欄を参照してく ださい。

・本製品の「SSID」の設定を変更している場合には、設定している名称の項目 をタッチします。

# **4** WPAキーを正しく入力し、「決定」または「OK」をタッチします。

・ニンテンドーDS/DS Liteでは、WEPキーを入力します。

## 5「はい」または「OK」をタッチします。

- 「はい」または「OK」をタッチします。 6
- 接続テストが始まります。「接続に成功しました。」または「接続テストに成功しま した。」が表示されたら設定完了です。

## PSPにつなごう

画面表示や手順は、PSP-2000/PSP-3000で、無線LANセキュリティ設定の暗号化方 式が「WPA」の場合を例にして説明しています。PSP-1000<sup>※</sup>を使用した場合や、その 他の暗号化方式を設定している場合は、一部の操作および画面が異なります。詳し くは、PSPの取扱説明書などを参照してください。 ※PSP-1000のシステムソフトウェアver1.52以前では、一部手順が異なります

| ··· · · ·             |                                                                                         |                                                    |
|-----------------------|-----------------------------------------------------------------------------------------|----------------------------------------------------|
| 1 PS                  | iPのワイヤレスLANスイッチを<br>ンにします。                                                              |                                                    |
| 2 PS<br>設<br>に        | Pのホームメニュー画面から、「<br>定」→「ネットワーク設定」の順<br>選択し、○ボタンを押します。                                    | ☞                                                  |
| 3 <sup>[</sup> 1<br>∄ | インフラストラクチャーモード」を<br>選択し、○ボタンを押します。                                                      | ゆ     ⊕ ネットワーク設定     アドホックモード     「インフラストラクチャーモード」 |
| <b>4</b> []           | <b>新しい接続の作成]」を選択<br/>、○ボタンを押します</b> 。<br>PSP-1000の場合は、この後、接続<br>名を入力して方向キー「▶」を押し<br>ます。 | アゥセスポイントを組由して通信するための段定です。<br>× 戻る ○ 決定             |
| 5 <sup>「枚</sup>       | 検索する」を選択し、方向キー<br>▶」を押します。                                                              | × g3 O 決定                                          |

GL05P-XXXXXX

....

- 🖓 ネットワーク設定 - 覧画面から本製品の「SSID」 6 (GL05P-XXXXXX)が表示されて いる項目を選択し、〇ボタンを押 します。
- ・「SSID」については、同梱の無線 LAN初期設定シールの「SSID」欄 を参照してください。 ・本製品の「SSID」の設定を変更し
- ている場合には、設定している名 称の項目を選択し、○ボタンを押 します。

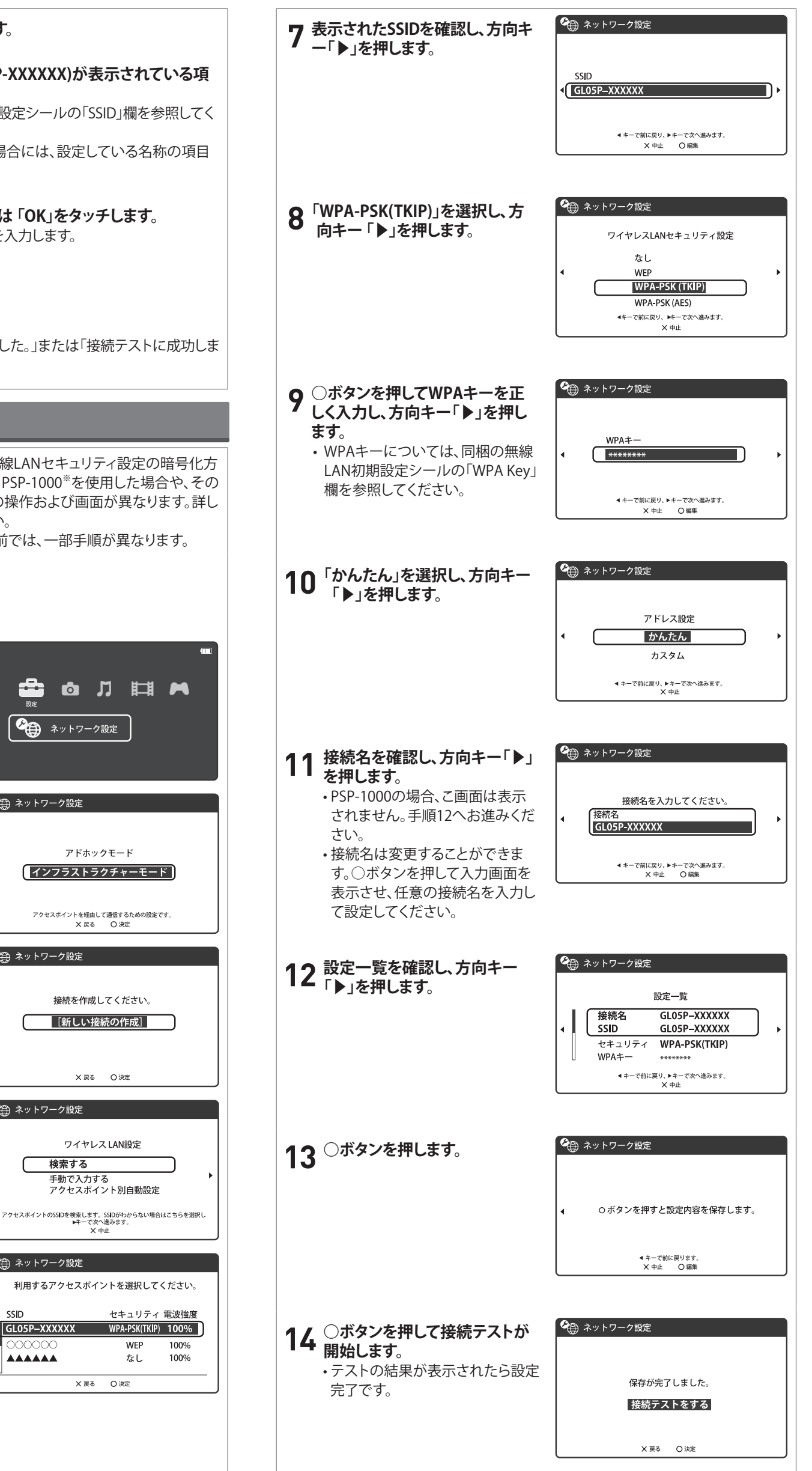

| PSVITAにつなごう                                                                                                    |                                                                                                    |
|----------------------------------------------------------------------------------------------------|----------------------------------------------------------------------------------------------------|
| 画面表示や手順は、無線LANセキュリティ設定<br>にして説明しています。その他のセキュリティ<br>面が異なります。詳しくは、PSVITAの取扱説明                                                                                                    | ឪの暗号化方式が「WPA」の場合を例<br>設定の場合は、一部の操作および画<br>書などを参照してください。                                                                                                    |
| 1 PSVITAのホーム画面から「設定」→「<br>Fi設定」の順に選択します。                                                                                                    | ゙はじめる」→「ネットワーク」→「Wi-                                                                                                    |
| 2 「Wi-Fi」にチェックを付けます。                                                                                                    |                                                                                                    |
| <ul> <li>3「アクセスポイント」の一覧画面<br/>から本製品の「SSID」(GL05P-<br/>XXXXX)が表示されている項目<br/>を選択します。</li> <li>・「SSID」については、同梱の無線<br/>LAN初期設定シールの「SSID」欄<br/>を参照してください。</li> </ul>                                                                           | Wi-Fi設定                                                                                                    |
| <b>4 WPAキーを正しく入力し、「OK」を</b><br>タッチします。<br>・WPAキーについては、同梱の無線<br>LAN初期設定シールの「WPA Key」<br>欄を参照してください。                                                                                                    | WFF設定         アクセスボイントのパスワードを入力してください。         SSID : GL05P-XXXXXX         セキュリティー方式: WPA-PSK/WPA2-PSK         ・・・・・・         パスワードを表示しない。         チャンセル         OK                                                                                                    |
| 5 Wi-Fi設定画面に戻ったら、本製品の<br>とを確認します。                                                                                                    | 「SSID」がWi-Fiで接続されているこ                                                                                                    |
| iPod touchにつなごう                                                                                                    |                                                                                                    |
| 画面表示や手順は、無線LANセキュリティ設定<br>にして説明しています。<br><b>1 iPod touchを起動し、ホーム画面で</b> 「                                                                                                    | 定の暗号化方式が「WPA」の場合を例<br>「設定」をタッチします。                                                                                                    |
| 2 設定画面で「Wi-Fi」をタッチします。<br>・アクセスポイントの検索を開始します。                                                                                                    | Pod       設定 <ul> <li>WI-Fi</li> <li>オフ &gt;</li> <li>通知         </li></ul> ご通知                ご通知                び置情報サービス                ひ置情報サービス                がサウンド                 がサウンド                 サウンド                 サウンド                 サー                 聖紙                 ア一般                     ごCloud |
| ・右図の「Wi-Fi」が「オフ」と表示されてい<br>場合は、「オフ」と表示されている箇所ネ<br>ッチして「オン」に変更すると、アクセス<br>イントの検索を開始します。                                                                                                    | iPod     IPod       ジェ     Wi-Fiネットワーク       Wi-Fi     オフ       Wi-Fiを有効にすると位置情報の正確性が<br>向上します。                                                                                                    |
| 3 検索結果から本製品の「SSID」(GL05,<br>XXXXXX)が表示されている項目をター<br>チします。<br>もし表示されていない場合は本製品<br>無線LAN機能がONになっているか研<br>してください。<br>※本製品は工場出荷状態では(GL05Pで<br>まる英数字)で表示されるようになっています。お客さまが変更されない限り<br>他の表示のネットワークは近隣から送<br>されてくる無線LAN電波ですので接続<br>ないよう注意してください。 | P-<br>P-<br>P-<br>P-<br>P-<br>P-<br>P-<br>P-<br>P-<br>P-                                                                                                    |

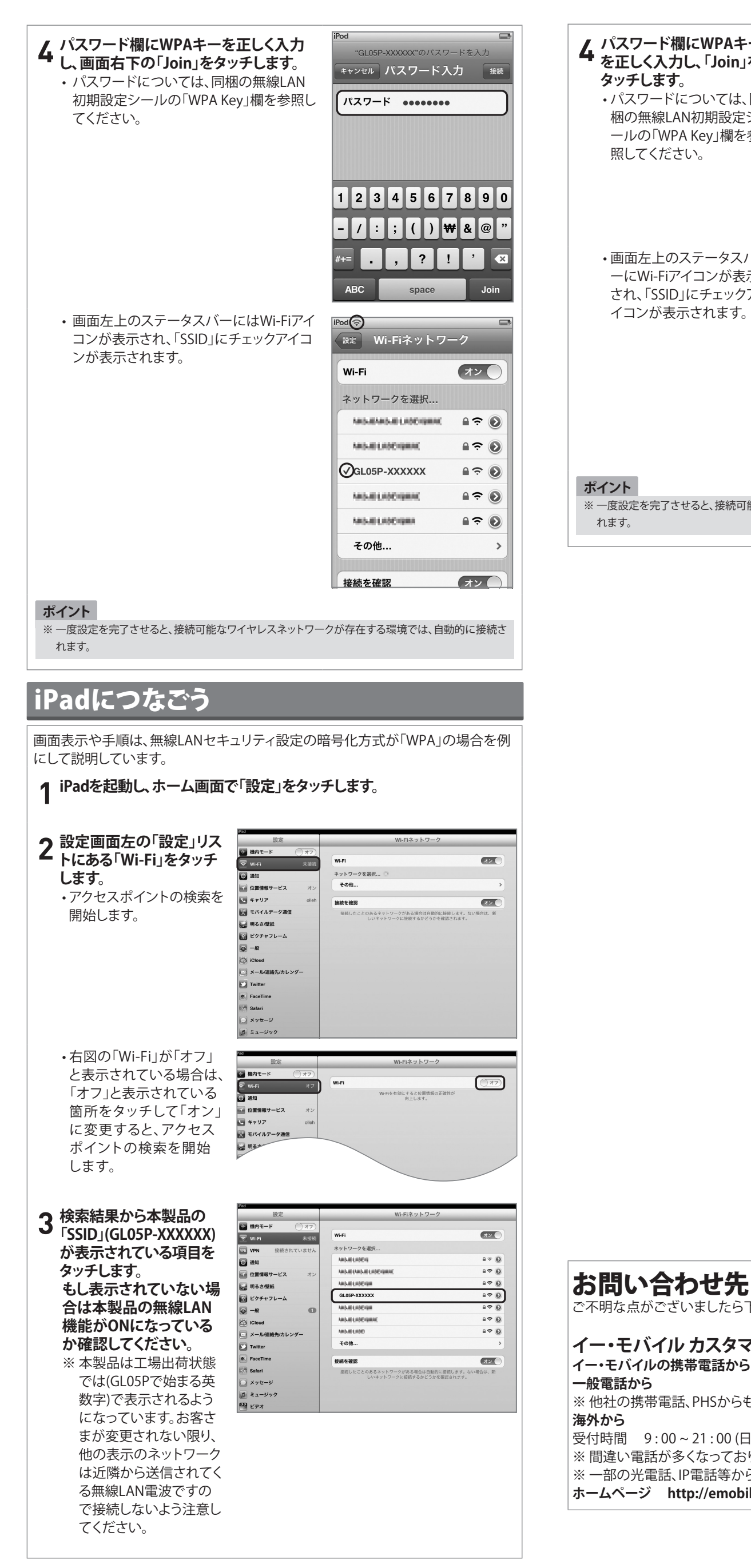

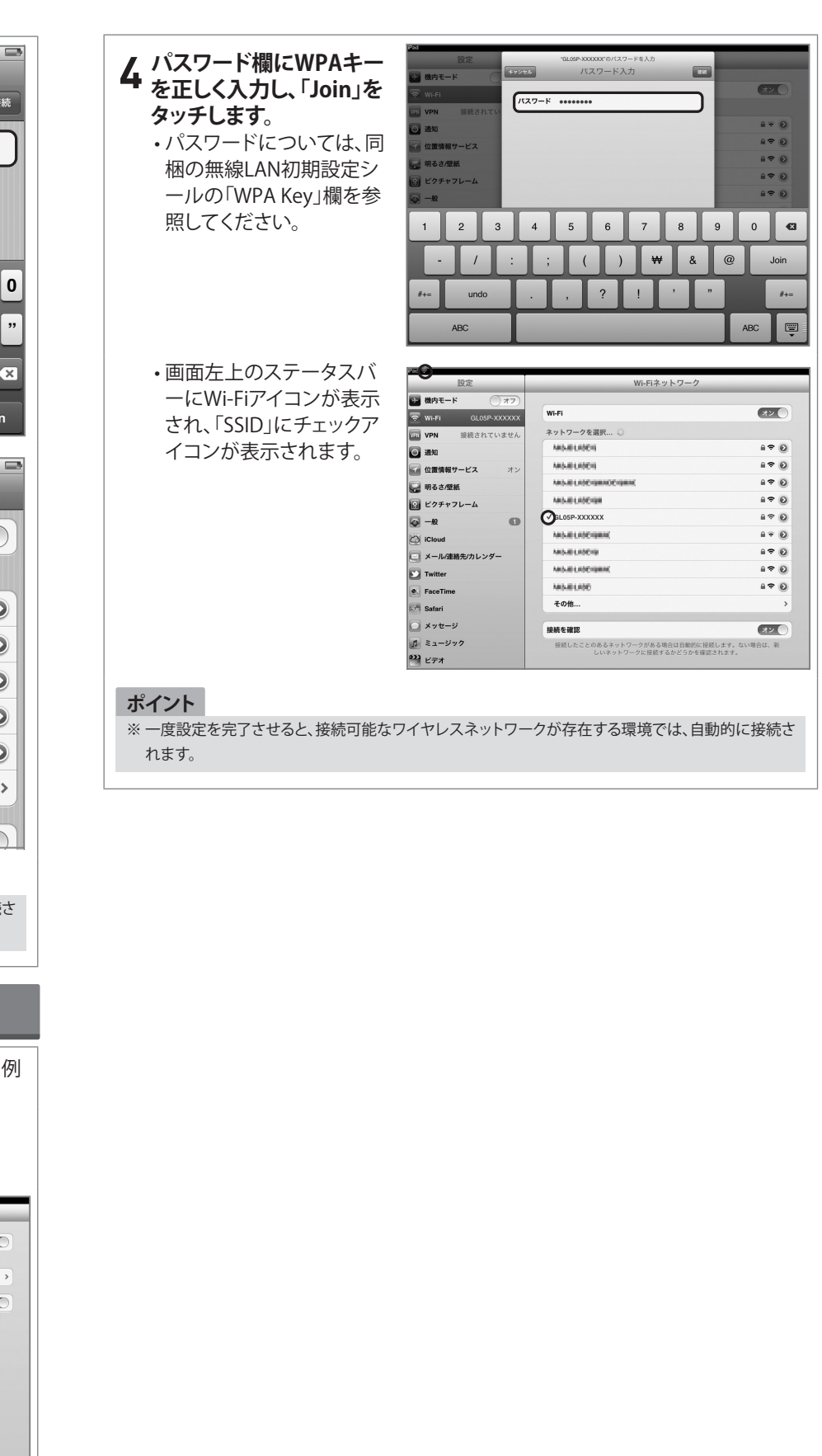

| ご不明な点がございましたら下記窓口までお問い合わせください。        |
|---------------------------------------|
| イー・モバイル カスタマーセンター                     |
| イー・モバイルの携帯電話から 157 (無料)               |
| 一般電話から 0120 - 736 - 157 (無料)          |
| ※他社の携帯電話、PHSからもご利用いただけます。             |
| 海外から +81 - 3 - 6831 - 3333 (有料)       |
| 受付時間 9:00~21:00 (日本時間·年中無休)           |
| ※間違い電話が多くなっております。番号をよくお確かめの上、おかけください。 |
| ※ 一部の光電話、IP電話等からはご利用いただけない場合があります。    |
| ホームページ http://emobile.jp/             |
|                                       |